#### Appendix 2

#### **Corporate Banking (CMS)**

Logo to Use:

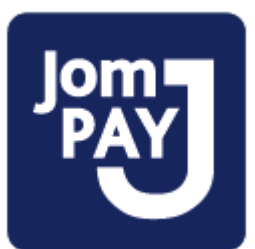

Logo position:

# MINIMUM SIZE AND CLEAR SPACE

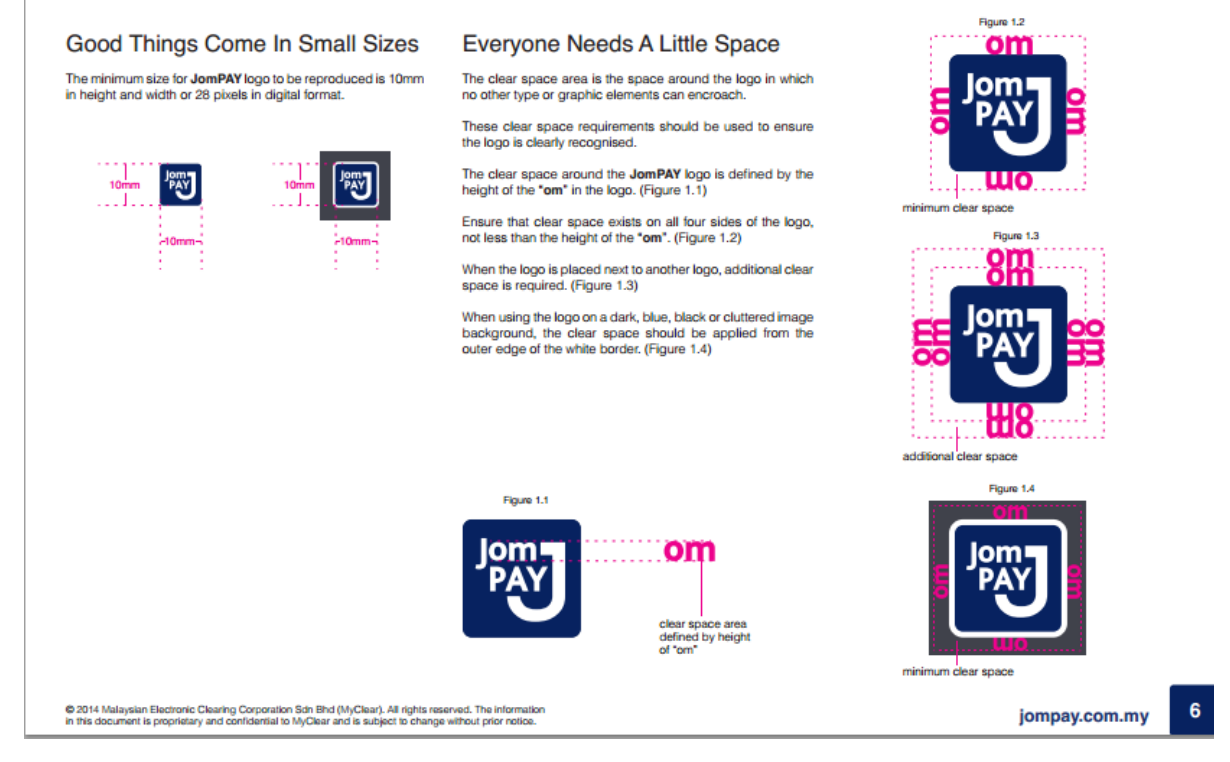

## Initiator Login (Maker)

Main JomPAY Page

| Thursday, 29 March 2018 09:39:01       |                                                                                                 |                                                                                                    | You are currently in a secured site.                                                        |
|----------------------------------------|-------------------------------------------------------------------------------------------------|----------------------------------------------------------------------------------------------------|---------------------------------------------------------------------------------------------|
| Business Banking                       |                                                                                                 | TRA (NON SMI)                                                                                                    | Kuwait Finance House ويتي<br>بيت التمويل الكويتي<br>sday, 29 March 2018, 09:06:20 į Log Out |
|                                        | and ImpRAY Bulk Payment Funde Team                                                              | for Trade Seminor Chenne Management & Standi                                                                                | ng lastructions Transum Banada                                                              |
| Account Enquiry envesiment Bin Fayn    | Buik Fayment Funus Itan                                                                         | ine made services Cheque Management estandi                                                                                 | ing insudcions measury reports                                                              |
| General                                |                                                                                                 |                                                                                                    |                                                                                             |
| Open JomPAY Registered JomPAY          | JomPAY Maintenance                                                                              |                                                                                                    |                                                                                             |
| Open JomPAY                            | Open JomPAY<br>Open JomPAY is a payment to Bill                                                 | er Corooration which is not registered under the favourities                                                                |                                                                                             |
| Registered JomPAY                      | Registered JomPAY<br>Registered JomPAY is a payment<br>Corporation Maintenance menu. A          | to your favourite Biller Corporation which was registered<br>II the Biller Corporation's detail will be saved for future pa | earlier under the Registered Biller<br>yment.                                               |
| JomPAY Maintenance                     | JomPAY Maintenance<br>Registered Biller Corporation Main<br>to make the regular bill payment in | tenance allows you to maintain your favourite Biller Corpo<br>future.                                                       | pration details. This feature will ease you                                                 |
|                                        |                                                                                                 |                                                                                                    |                                                                                             |
| Client Charter Privacy & Security Terr | is & Conditions Of Access Disclaimer                                                            | Copyright © Kuwait Finance House (Malaysia                                                                                  | ) Berhad 2009-2010. All rights reserved.                                                    |
| This webs                              | ite is best viewed with Internet Explorer 7.0 or hi                                             | gher, Mozilla Firefox © 3.0 or higher or equivalent browser                                                                 | software.                                                                                   |

### **Open JomPAY Payment**

## Payment Initiation:

| Thursday, 29 March 2018 10:08:24                                                                                                  | You are currently in a secured s                                                                 | site. 🔒  |
|----------------------------------------------------------------------------------------------------|--------------------------------------------------------------------------------------------------|----------|
| Business Banking                                                                                                    | Kuwait Finance House<br>بيت التحويل الكويتي                                                      |          |
| Welcome, clerk 1 [NonPersonal RIM 970D                                                                                            | BE - NON BUMIPUTRA (NON SMI)] Your last login was on Thursday, 29 March 2018, 09:41:42           | Log Out  |
| Account Enquiry envestment Bill Payment JomPAY     General                                                                        | Bulk Payment Funds Transfer Trade Services Cheque Management eStanding Instructions Treasury Rep | oorts    |
| Open JomPAY Registered JomPAY JomPAY Mai                                                                                          | intenance                                                                                        |          |
| JomPAY Open JomPAY Notes 1. Please enter the Amount to be paid. 2. Standing instruction for future/recurring payments instruction | s can be created by selecting the Pay Later/ Recurring Payment options respectively.             | PRO 1    |
| 2                                                                                                    |                                                                                                  | Step 1/3 |
| From Account*:                                                                                                    | Please select                                                                                    |          |
| Amount*:                                                                                                    |                                                                                                  |          |
| Biller Code*:                                                                                                    |                                                                                                  |          |
| Reference No 1*:                                                                                                    |                                                                                                  |          |
| Reference No 2:                                                                                                    | Enter if available                                                                               |          |
| • Pay Now                                                                                                    |                                                                                                  |          |

Payment Confirmation:

| Welcome clork 1 NenPersonal PIM 0700                                                                              |                                                                                                    |
|----------------------------------------------------------------------------------------------------|----------------------------------------------------------------------------------------------------|
| Account Econics Clerk T [Non-Personal Rives/                                                                      | Die - Noin Boliwirfo Trade (Noin Sivil)]         Your last togin was on Thursday, 29 March 2016, 03/41:42         Cog our           Bulk Buweet         Eunde Trade Services         Channe Management         Standing Instructions         Trade Services |
| Constant Contraction of Constant Contraction                                                                      | Dum rayment Tumo Hanser Have services Sincute management estanomy instructions Treasury Reports                                                                                                    |
| General                                                                                                    |                                                                                                    |
| Open JomPAY Registered JomPAY JomPAY Ma                                                                           | intenance                                                                                                    |
| JomPAY                                                                                                    | Ioma                                                                                                    |
| Open JomPAY                                                                                                    | 2°80                                                                                                    |
| Notos                                                                                                    |                                                                                                    |
| Notes     1. Please ensure the followings, before clicking the Save button     • All details entered are correct. | £                                                                                                    |
|                                                                                                    | Step 2/3                                                                                                    |
| From Account:                                                                                                    | 001105005483 KFH CURRENT ACCOUNT- i (NP)                                                                                                    |
| Amount:                                                                                                    | RM100.00                                                                                                    |
| Biller Code:                                                                                                    | 1123 -Maxis                                                                                                    |
| Reference No 1:                                                                                                   | 568964                                                                                                    |
| Reference No 2:                                                                                                   |                                                                                                    |
| Payment Mode:                                                                                                    | Pay Now                                                                                                    |
| Start Date:                                                                                                    | Today                                                                                                    |
|                                                                                                    | [Back] [Save]                                                                                                    |
|                                                                                                    |                                                                                                    |
| Client Charter, Privacy & Security, Terms & Conditions Of                                                         | Convictor Riversian House (Melawis) Sached 2000-2010. All other vacanued                                                                                                    |
| Gient Granter Trivacy & Sedurity Terms & Conditions Of A                                                          | Copyrgin o Ruwait i manoe House (Walaysia) berhad 2008-2010. All rights reserved.                                                                                                    |

## Successful Page:

| omPAY                                                     | lom-                                     |
|-----------------------------------------------------------|------------------------------------------|
| pen JomPAY                                                | PAY                                      |
| Notes                                                     |                                          |
| . Kindly take note on the IB Relefence No for future use. |                                          |
|                                                           | Step                                     |
| From Account:                                             | 001105005483 KFH CURRENT ACCOUNT- i (NP) |
| Amount:                                                   | RM100.00                                 |
| Biller Code:                                              | 1123 -Maxis                              |
| Reference No 1:                                           | 568964                                   |
| Reference No 2:                                           |                                          |
| Payment Mode:                                             | Pay Now                                  |
| Start Date:                                               | Today                                    |
| Status:                                                   | Pending Verify                           |
| IB Reference No:                                          | 0000077677                               |
| Transaction Date:                                         | 29 Mar 2018                              |
| Transaction Time:                                         | 10:09:50                                 |
|                                                           | Perform another Open JomPAY              |
|                                                           |                                          |
|                                                           |                                          |

#### JomPAY Registered Biller 1. Account Selection

| 1. Account Selection                                                                                                 |                                                                                                    |
|----------------------------------------------------------------------------------------------------|----------------------------------------------------------------------------------------------------|
| Thursday, 29 March 2018 09:42:01                                                                                     | You are currently in a secured site. 🔒                                                                         |
| Business Banking                                                                                                    | Kuwait Finance House المعامة المعامة المعامة المعامة المعامة المعامة المعامة المعامة المعامة المعامة المعامة ا |
| Welcome, clerk 1 [NonPersonal RIM 970DBE - NON BUMIPUTRA (NON SMI)] Your last login was                              | on Thursday, 29 March 2018, 09:38:53 [ Log Out                                                                 |
| Account Enquiry eInvestment Bill Payment JomPAY Bulk Payment Funds Transfer Trade Services Cheque Management General | e Standing Instructions Treasury Reports                                                                       |
| Open JomPAY Registered JomPAY JomPAY Maintenance                                                                     |                                                                                                    |
| JomPAY<br>Registered JomPAY                                                                                          |                                                                                                    |
| Notes 1. You may select an account from the list.                                                                    |                                                                                                    |
|                                                                                                    | Step 1/5                                                                                                    |
| Please Select Account*: 001105005483 KFH CURRENT ACCOUNT- i (NP) (RM20,975.17                                        | )                                                                                                    |
|                                                                                                    | Terms and Conditions Clear Next                                                                                |
|                                                                                                    |                                                                                                    |
|                                                                                                    |                                                                                                    |
|                                                                                                    |                                                                                                    |
| Client Charter Privacy & Security Terms & Conditions Of Access Disclaimer Copyright © Kuwait Finance House           | (Malaysia) Berhad 2009-2010. All rights reserved.                                                              |
| This website is best viewed with Internet Explorer 7.0 or higher, Mozilla Firefox ⊗ 3.0 or higher or equivalent b    | prowser software.                                                                                              |

2. Biller Selection

| Busi                   | ness Banking<br>me. clerk 1 [NonPersonal RIM 97(         |                                 | NON SMI)] Your last      | Kuwait Financ<br>بویل الکویتی              | te House بيت التع<br>بيت التع<br>09:38:53   Log Out |
|------------------------|----------------------------------------------------------|---------------------------------|--------------------------|--------------------------------------------|-----------------------------------------------------|
| Accou                  | nt Enquiry eInvestment Bill Payment JomPA                | Bulk Payment Funds Transfer Tra | ade Services Cheque Man  | agement eStanding Instructions Tree        | asury Reports                                       |
| Open .                 | JomPAY Registered JomPAY JomPAY                          | Maintenance                     |                          |                                            |                                                     |
| omP<br>egiste<br>Notes | AY<br>red JomPAY                                         |                                 |                          |                                            | Jam                                                 |
| 1. Please              | e select your favourite Biller Corporation from the list | below.                          |                          |                                            | Step 2/5                                            |
|                        | Bill Account Holde                                       | r Name                          | Biller Code              | Reference N                                | lo 1                                                |
|                        | dotc om                                                  | 12                              | 206                      | 45674                                      |                                                     |
|                        | Fitness                                                  | 68                              | 325                      | 568964                                     |                                                     |
| _                      | att                                                      | 88                              | 388                      | 1020173306                                 |                                                     |
|                        |                                                          |                                 |                          |                                            |                                                     |
| U                      |                                                          |                                 |                          | ۵                                          | ear Back Next                                       |
| CI                     | ient Charter Privacy & Security Terms & Conditions (     | ⊁ Access : Disclaimer           | Copyright © Kuwait Finar | Cluce House (Malaysia) Berhad 2009-2010. A | ear Back Next                                       |

#### 3. Entered Amount

| Welcome, clerk 1 [NonPersonal RIM 970D                                                                         | BE - NON BUMIPU                 | JTRA (NON SMI)]                 | Your last login was on Thur      | sday, 29 March 2018, 09:38:53     | Log Out  |
|----------------------------------------------------------------------------------------------------|---------------------------------|---------------------------------|----------------------------------|-----------------------------------|----------|
| Account Enquiry eInvestment Bill Payment JomPAY General Open JomPAY Registered JomPAY JomPAY Mai               | Bulk Payment Funds Tra          | nsfer Trade Services (          | Cheque Management eStand         | ing Instructions Treasury         | Reports  |
| JomPAY<br>Registered JomPAY                                                                                    |                                 |                                 |                                  |                                   | Jean     |
| Notes 1. Please enter the Amount to be paid. 2. Standing instruction for future/recurring payments instruction | s can be created by selectin    | ig the Pay Later/ Recurring     | Payment options respectively.    |                                   |          |
|                                                                                                    |                                 |                                 |                                  |                                   | Step 3/5 |
| Amount*:                                                                                                    |                                 |                                 |                                  |                                   |          |
| Biller Code:                                                                                                   | 6825                            |                                 |                                  |                                   |          |
| Bill Account Holder Name:                                                                                      | Fitness                         |                                 |                                  |                                   |          |
| Reference No 1:                                                                                                | 568964                          |                                 |                                  |                                   |          |
| Reference No 2:                                                                                                | test@333                        | Enter if available              |                                  |                                   |          |
| Note (*): All fields with asterisks (*) are required.                                                          |                                 |                                 |                                  |                                   |          |
|                                                                                                    |                                 |                                 |                                  | Clear Ba                          | k Next   |
|                                                                                                    |                                 |                                 |                                  |                                   |          |
| Client Charter Privacy & Security Terms & Conditions Of A                                                      | Access Disclaimer               | Copyright ©                     | Kuwait Finance House (Malaysia   | a) Berhad 2009-2010. All rights r | eserved. |
| This website is best viewed                                                                                    | with Internet Explorer 7.0 or I | higher, Mozilla Firefox ® 3.0 d | r higher or equivalent browser s | oftware.                          |          |

#### 4. Confirm Payment

Welcome, clerk 1 [NonPersonal RIM 970DBE - NON BUMIPUTRA (NON SMI)] Your last login was on Thursday, 29 March 2018, 09:38:53 [ Log Out

| General       Open JomPAY       Registered JomPAY       JomPAY Maintenance         JomPAY       Registered JomPAY       JomPAY         Registered JomPAY       Image: Comparison of the second second sec |           |
|----------------------------------------------------------------------------------------------------|-----------|
| Open JomPAY       Registered JomPAY       JomPAY Maintenance         JomPAY       Registered JomPAY       Registered JomPAY         Registered JomPAY       Notes       .         1. Please ensure all the details entered are correct before confirming the transaction.       .         From Account:       001105005483 KFH CURRENT ACCOUNT- i (NP)         Amount:       RM100.00         Biller Code:       1206 -PLOT MEDIA SDN BHD         Bill Account Holder Name:       dotcom         Reference No 1:       45674         Reference No 2:       .                                                                                                    |           |
| JomPAY       Registered JomPAY         Notes       1. Please ensure all the details entered are correct before confirming the transaction.         From Account:       001105005483 KFH CURRENT ACCOUNT- i (NP)         Amount:       RM100.00         Biller Code:       1206 - PLOT MEDIA SDN BHD         Bill Account Holder Name:       dotcom         Reference No 1:       45674         Reference No 2:       0010000000000000000000000000000000000                                                                                                    |           |
| Registered JomPAY       Notes         1. Please ensure all the details entered are correct before confirming the transaction.       Image: Confirming the transaction.         From Account:       001105005483 KFH CURRENT ACCOUNT- i (NP)         Amount:       RM100.00         Biller Code:       1206 - PL OT MEDIA SDN BHD         Bill Account Holder Name:       dotcom         Reference No 1:       45674         Reference No 2:       Image: Confirming the transaction in the transaction in the transaction i                                                                                                    | _         |
| Notes         1. Please ensure all the details entered are correct before confirming the transaction.         From Account:       001105005483 KFH CURRENT ACCOUNT- i (NP)         Amount:       RM100.00         Biller Code:       1206 -PL OT MEDIA SDN BHD         Bill Account Holder Name:       dotcom         Reference No 1:       45674         Reference No 2:       uncompared to the state of the state of the st                                                                                                    | JPAT      |
| From Account     001105005483 KFH CURRENT ACCOUNT- i (NP)       Amount:     RM100.00       Biller Code:     1206 - PLOT MEDIA SDN BHD       Bill Account Holder Name:     dotcom       Reference No 1:     45674       Reference No 2:                                                                                                    |           |
| From Account:     001105005483 KFH CURRENT ACCOUNT- i (NP)       Amount:     RM100.00       Biller Code:     1206 -PLOT MEDIA SDN BHD       Bill Account Holder Name:     dotcom       Reference No 1:     45674       Reference No 2:                                                                                                    | Step 4    |
| Amount:     RM100.00       Biller Code:     1206 -PLOT MEDIA SDN BHD       Bill Account Holder Name:     dotcom       Reference No 1:     45674       Reference No 2:                                                                                                    |           |
| Biller Code: 1206 -PLOT MEDIA SDN BHD<br>Bill Account Holder Name: dotcom<br>Reference No 1: 45674<br>Reference No 2:                                                                                                    |           |
| Bill Account Holder Name: dotcom Reference No 1: 45674 Reference No 2:                                                                                                    |           |
| Reference No 1: 45674 Reference No 2:                                                                                                    |           |
| Reference No 2:                                                                                                    |           |
|                                                                                                    |           |
| Back                                                                                                    | Back Save |

| Client Charter Privacy & Security Terms & Conditions Of Access Disclaimer | Copyright © Kuwait Finance House (Malaysia) Berhad 2009-2010. All rights reserved. |
|---------------------------------------------------------------------------|------------------------------------------------------------------------------------|
| This website is best viewed with Internet Explorer 7                      | .0 or higher, Mozilla Firefox ⊗ 3.0 or higher or equivalent browser software.      |

## 5. Result page

|                                          | Jom<br>PAY                                                                                                    |
|------------------------------------------|----------------------------------------------------------------------------------------------------|
|                                          |                                                                                                    |
|                                          | Step 5/5                                                                                                    |
| 001105005483 KFH CURRENT ACCOUNT- i (NP) |                                                                                                    |
| RM100.00                                 |                                                                                                    |
| 1206 -PLOT MEDIA SDN BHD                 |                                                                                                    |
| dotcom                                   |                                                                                                    |
| 45674                                    |                                                                                                    |
|                                          |                                                                                                    |
| Pending Verify                           |                                                                                                    |
| 0000077672                               |                                                                                                    |
| 29 Mar 2018                              |                                                                                                    |
| 09:46:31                                 |                                                                                                    |
| Perform another                          | Registered JomPAY                                                                                                    |
|                                          |                                                                                                    |
|                                          |                                                                                                    |
|                                          | 001105005483 KFH CURRENT ACCOUNT- i (NP)<br>RM100.00<br>1206 -PLOT MEDIA SDN BHD<br>dotcom<br>45674<br>Pending Verify<br>0000077672<br>29 Mar 2018<br>09:46:31<br>Perform another I |

#### JomPAY Bill Maintenance

|                                                        | · ·                                                                                                    |                                                                                         | ur last login was on Thursday, 29 March 20             | 018, 09:38:53 🛛 🄇 |
|--------------------------------------------------------|----------------------------------------------------------------------------------------------------|-----------------------------------------------------------------------------------------|--------------------------------------------------------|-------------------|
| :cour                                                  | nt Enquiry eInvestment Bill Payment JomPAY Bulk Payment                                                                                                    | nt Funds Transfer Trade Services Chequ                                                  | e Management eStanding Instructions                    | Treasury Repo     |
| 1P/                                                    | AY                                                                                                    |                                                                                         |                                                        | In                |
| PAY<br>es                                              | Maintenance                                                                                                    | tase you to make recurrent bill payment to the s                                        | ame Biller Corporation.                                | 35                |
| PAY<br>es<br>ou ma                                     | Maintenance<br>ay msintain your favourite Biller Corporation details here. This is to<br>ay Add or Delete the list of Biller Corporation here.<br>Bill Account Holder Name                        | ease you to make recurrent bill payment to the s<br>Biller Code                         | ame Biller Corporation.                                | 2p<br>ce No 1     |
| es<br>ou ma                                            | Maintenance      ay maintain your favourite Biller Corporation details here. This is to     ay Add or Delete the list of Biller Corporation here.      Bill Account Holder Name     dotcom        | ease you to make recurrent bill payment to the s<br>Biller Code<br>1206                 | ame Biller Corporation. Reference 45674                | Ce No 1           |
| PAY<br>es<br>ou ma<br>ou ma                            | Y Maintenance<br>ay maintain your favourite Biller Corporation details here. This is to<br>ay Add or Delete the list of Biller Corporation here.<br>Bill Account Holder Name<br>dotcom<br>Fitness | ease you to make recurrent bill payment to the s Biller Code 1206 6825                  | ame Biller Corporation.<br>Referenc<br>45674<br>568964 | Ce No 1           |
| PAY<br>es<br>ou ma<br>ou ma<br>ou ma<br>ou ma<br>ou ma | Maintenance ay maintain your favourite Biller Corporation details here. This is to ay Add or Delete the list of Biller Corporation here. Bill Account Holder Name dotcom Fitness att              | ease you to make recurrent bill payment to the s<br>Biller Code<br>1206<br>6825<br>8888 | ame Biller Corporation.                                | ce No 1           |

2. Add New Biller Page:

| R. R. R. R. R. R. R. R. R. R. R. R. R. R                      |                                    |                          |                               |                          |                         |
|---------------------------------------------------------------|------------------------------------|--------------------------|-------------------------------|--------------------------|-------------------------|
| Welcome, clerk 1 [NonPersonal RIM 970D                        | BE - NON BUMIPUT                   | RA (NON SMI              | Your last login was on        | Thursday, 29 March 20    | 18, 09:38:53 Log Out    |
| Account Enquiry eInvestment Bill Payment JomPAY               | Bulk Payment Funds Transf          | er Trade Services        | Cheque Management e           | Standing Instructions    | reasury Reports         |
| Open JcmPAY Registered JomPAY JomPAY Mai                      | ntenance                           |                          |                               |                          |                         |
| JomPAY<br>Add Registered Biller Corporation                   |                                    |                          |                               |                          | Jom                     |
| Notes<br>1. Please enter the details correctly.               |                                    |                          |                               |                          |                         |
|                                                               |                                    |                          |                               |                          | Step 1/3                |
| Biller Code*:                                                 | 1123                               | ]                        |                               |                          |                         |
| Bill Account Holder Name*:                                    | radi                               | ]                        |                               |                          |                         |
| Reference No 1*:                                              | 568964                             | ]                        |                               |                          |                         |
| Reference No 2:                                               |                                    | Enter if available       |                               |                          |                         |
| Note (°): All fields with asterisks (°) are required.         |                                    |                          |                               |                          |                         |
|                                                               |                                    |                          |                               | [                        | lear Cancel Next        |
|                                                               |                                    |                          |                               |                          |                         |
| Client Charter   Privacy & Security   Terms & Conditions Of A | ccess Disclaimer                   | Copyright                | © Kuwait Finance House (M     | alaysia) Berhad 2009-201 | ). All rights reserved. |
| This website is best viewed                                   | with Internet Explorer 7.0 or high | er, Mozilla Firefox © 3. | 0 or higher or equivalent bro | wser software.           |                         |

| 3  | Confirm  | bbA | New | Biller: |
|----|----------|-----|-----|---------|
| э. | CONTINUE | nuu |     | Differ. |

| Business Banking<br>Welcome, clerk 1 [NonPersonal RIM 970DBE - No                                            | للن معن التعريب التربية المعن المعن التعريب التربية التعريب التربية التعريب التربية التعريب التربية التعريب الت<br>DN BUMIPUTRA (NON SMI)] Your last login was on Thursday, 29 March 2018, 09:38:53 [ Log Out |
|----------------------------------------------------------------------------------------------------|----------------------------------------------------------------------------------------------------|
| Account Enquiry elevestment Bill Payment JomPAY Bulk Payr                                                    | nent Funds Transfer Trade Services Cheque Management eStanding Instructions Treasury Reports                                                                                                    |
| Open JomPAY Registered JomPAY JomPAY Maintenance                                                             | J                                                                                                    |
| Notes 1. Please ensure the followings, before confirming the transaction: • All details entered are correct. |                                                                                                    |
|                                                                                                    | Step 2/3                                                                                                    |
| Biller Code: 1123 -Ma                                                                                        | ixis                                                                                                    |
| Bill Account Holder Name: radi                                                                               |                                                                                                    |
| Reference No 1: 568964                                                                                       |                                                                                                    |
| Reference No 2:                                                                                              |                                                                                                    |
|                                                                                                    | Back Confirm                                                                                                    |
| Cliant Charter - Privary & Sanurity - Tamic & Conditions Of Associal - Pul-                                  | Namer Convict & Kussil Finance House (Malavsia) Barbad 2000-2010 All date proceed                                                                                                    |
| This website is best viewed with Internet                                                                    | et Explorer 7.0 or higher, Mozilla Firefox © 3.0 or higher or equivalent browser software.                                                                                                    |
|                                                                                                    |                                                                                                    |

## 4. Result Page:

| Account Enquiry eInvestment Bill Payment JomPAY<br>General                             | Bulk Payment Funds Transfer           | Trade Services Cheque Management                | eStanding Instructions Treasury         | Reports   |
|----------------------------------------------------------------------------------------|---------------------------------------|-------------------------------------------------|-----------------------------------------|-----------|
| Open JomPAY Registered JomPAY JomPAY Ma<br>JomPAY<br>Add Registered Biller Corporation | intenance                             |                                                 |                                         | Jom T     |
| Notes<br>You may now view the registered Biller Corporation details at th              | e main page.                          |                                                 |                                         |           |
|                                                                                        |                                       |                                                 |                                         | Step 3/3  |
| Biller Code:                                                                           | 1123 -Maxis                           |                                                 |                                         |           |
| Bill Account Holder Name:                                                              | radi                                  |                                                 |                                         |           |
| Reference No 1:                                                                        | 568964                                |                                                 |                                         |           |
| Reference No 2:                                                                        |                                       |                                                 |                                         |           |
| Status:                                                                                | Successful                            |                                                 |                                         |           |
| IB Reference No:                                                                       | 0000077674                            |                                                 |                                         |           |
| Transaction Date:                                                                      | 29 Mar 2018                           |                                                 |                                         |           |
| Transaction Time:                                                                      | 09:50:07                              |                                                 |                                         |           |
|                                                                                        |                                       |                                                 | Back To Registered JomPAY Ma            | intenance |
|                                                                                        |                                       |                                                 |                                         |           |
| Client Charter Privacy & Security Terms & Conditions Of A                              | Access Disclaimer                     | Copyright © Kuwait Finance House                | (Malaysia) Berhad 2009-2010. All rights | reserved. |
| This website is best viewed                                                            | with Internet Explorer 7.0 or higher, | Mozilla Firefox ® 3.0 or higher or equivalent b | prowser software.                       |           |

Delete Existing Biller:

| 1. Delete Confirmation Page:                                                                                  |                                                |                                                 |               |
|----------------------------------------------------------------------------------------------------|------------------------------------------------|-------------------------------------------------|---------------|
| Thursday, 29 March 2018 09:51:10                                                                              |                                                | You are currently in a se                       | cured site. 🔒 |
| Business Banking                                                                                              | 883 B                                          | Kuwait Finance H<br>التمويل الكويتي             |               |
| Welcome, clerk 1 [NonPersonal RIM 970DBE - NON BUN                                                            | IIPUTRA (NON SMI)] Your la                     | st login was on Thursday, 29 March 2018, 09:3   | 8:53 Log Out  |
| Account Enquiry elnvestment Bill Payment JomPAY Bulk Payment Fund                                             | is Transfer Trade Services Cheque Ma           | anagement eStanding Instructions Treasury       | y Reports     |
| Open JomPAY Registered JomPAY JomPAY Maintenance                                                              |                                                |                                                 |               |
| JomPAY Delete Registered Biller Corporation                                                                   |                                                |                                                 | Jent          |
| Notes 1. Please ensure the followings, before clicking the Confirm button: • All details entered are correct. |                                                |                                                 |               |
|                                                                                                    |                                                |                                                 | Step 1/2      |
| Bill Account Holder Name                                                                                      | Biller Code                                    | Reference No 1                                  |               |
| radi                                                                                                    | 1123                                           | 568964                                          |               |
|                                                                                                    |                                                | B                                               | ack Confirm   |
|                                                                                                    |                                                |                                                 |               |
| Client Charter Privacy & Security Terms & Conditions Of Access Disclaimer                                     | Copyright © Kuwait Fin                         | ance House (Malaysia) Berhad 2009-2010. All rig | hts reserved. |
| This website is best viewed with Internet Explorer 7                                                          | 0 or higher, Mozilla Firefox ⊗ 3.0 or higher o | r equivalent browser software.                  |               |

2. Result Page:

| tina kawata - kawata Aprila k                                         |                            |                        |                       |                                |                 |
|-----------------------------------------------------------------------|----------------------------|------------------------|-----------------------|--------------------------------|-----------------|
| Welcome, clerk 1 [NonPersonal RIM 970D                                | BE - NON BUMIPL            | JTRA (NON SMI)]        | Your last login was o | n Thursday, 29 March 2018, 09: | 38:53   Log Out |
| Account Enquiry elnvestment Bill Payment JomPAY                       | Bulk Payment Funds Tra     | nsfer Trade Services C | Cheque Management     | e Standing Instructions Treasu | y Reports       |
| Open JomPAY Registered JomPAY JomPAY Ma                               | intenance                  |                        |                       |                                |                 |
| JomPAY                                                                |                            |                        |                       |                                | Jom-            |
|                                                                       |                            |                        |                       |                                |                 |
| Notes 1. Please take note on the reference number for your future ref | erence and record keeping. |                        |                       |                                |                 |
|                                                                       |                            |                        |                       |                                | Step 2/2        |
| Bill Account Holder Name                                              |                            | Biller Code            | •                     | Reference No 1                 |                 |
| radi                                                                  |                            | 1123                   | 5689                  | 64                             |                 |
| Status:                                                               | Successful                 |                        |                       |                                |                 |
| IB Reference No:                                                      | 0000077675                 |                        |                       |                                |                 |
| Transaction Date:                                                     | 29 Mar 2018                |                        |                       |                                |                 |
| Transaction Time:                                                     | 09:51:37                   |                        |                       |                                |                 |
|                                                                       |                            |                        |                       | Back To Registered JomPA       | Maintenance     |
|                                                                       |                            |                        |                       |                                |                 |
|                                                                       |                            |                        |                       |                                |                 |

# Verifier Login (Checker)

1. Verify the Open JomPAY Payment:

| Thursday, 29 March 2018 10:26:58                        |                                                                                               | You are currently in a secured site             |
|---------------------------------------------------------|-----------------------------------------------------------------------------------------------|-------------------------------------------------|
| AN YARHARY VALM                                         | VALUE VILLEY VILLEY VILLEY                                                                    | MARTIN MAR                                      |
| Business Banking                                        |                                                                                               | Kuwait Finance House شيك<br>بيت التمويل الكويتي |
| Welcome, verifier 2 [NonPersonal RIM 97                 | DDBE - NON BUMIPUTRA (NON SMI)] Your last login was on Thu                                    | rsday, 29 March 2018, 10:14:06 Log Out          |
| Account Enquiry eInvestment Bill Payment JomPAY         | Bulk Payment Funds Transfer Trade Services Cheque Management eStand                           | ling Instructions Treasury Reports              |
|                                                         |                                                                                               |                                                 |
| General Verification                                    |                                                                                               |                                                 |
|                                                         |                                                                                               |                                                 |
|                                                         |                                                                                               |                                                 |
| JomPAY                                                  |                                                                                               | Jom<br>PAY                                      |
| JomPAY                                                  |                                                                                               |                                                 |
| From Account:                                           | 001105005483 KFH CURRENT ACCOUNT- i (NP)                                                      |                                                 |
| Amount:                                                 | RM100.00                                                                                      |                                                 |
| Bill Account Holder Name:                               | dotcom                                                                                        |                                                 |
| Biller Code:                                            | 1206                                                                                          |                                                 |
| Reference No 1:                                         | 45674                                                                                         |                                                 |
| Reference No 2:                                         |                                                                                               |                                                 |
|                                                         | Der: New                                                                                      |                                                 |
| Payment Mode:                                           | Pay Now                                                                                       |                                                 |
| Statue                                                  | 29 Wat 2010                                                                                   |                                                 |
| IB Reference No:                                        | 0000077672                                                                                    |                                                 |
| Initiator Name:                                         | clerk 1                                                                                       |                                                 |
| Initiator Date:                                         | 29 Mar 2018 09:46:31                                                                          |                                                 |
| Verifier Status:                                        | Verify Reject                                                                                 |                                                 |
| Remarks:                                                |                                                                                               |                                                 |
|                                                         |                                                                                               |                                                 |
|                                                         |                                                                                               | Clear Cancel Submit                             |
|                                                         |                                                                                               |                                                 |
|                                                         |                                                                                               |                                                 |
| Client Charter Privacy & Security Terms & Conditions Of | Access Disclaimer Copyright © Kuwait Finance House (Malaysi                                   | a) Berhad 2009-2010. All rights reserved.       |
| This website is best viewed                             | with internet Explorer 7.0 or higher, Mozilla Firefox @ 3.0 or higher or equivalent browser : | sottware.                                       |

#### 2. Result Page:

.

|                                                                                                    | You are currently in a secured site.                                                                                                    |
|----------------------------------------------------------------------------------------------------|----------------------------------------------------------------------------------------------------|
| Business Banking<br>Welcome, verifier 2 INonPersonal RIM 97                                                                                                    | Kuwatt Finance House بيت التمويل الكويتي           بيت التمويل الكويتي           ODBE - NON BUMIPUTRA (NON SMI)) Your last login was on Thursday, 29 March 2018, 10:28:12 |
| Account Enquiry envestment Bill Payment JomPAY     General Verification                                                                                                    | Bulk Payment Funds Transfer Trade Services Cheque Management Standing Instructions Treasury Reports                                                                       |
| Verification                                                                                                    | <b>Jent</b>                                                                                                    |
|                                                                                                    |                                                                                                    |
| You have verify this transaction successfully.<br>To view your transaction status, please check your KFH online                                                                          | transaction history.                                                                                                    |
| You have verify this transaction successfully.<br>To view your transaction status, please check your KFH online<br>Transaction Type:                                                     | transaction history. JomPAY Open Payment                                                                                                    |
| You have verify this transaction successfully.<br>To view your transaction status, please check your KFH online<br>Transaction Type:<br>IB Reference No:                                 | transaction history.<br>JomPAY Open Payment<br>0000077677                                                                                                    |
| You have verify this transaction successfully.<br>To view your transaction status, please check your KFH online<br>Transaction Type:<br>IB Reference No:<br>Verifier Status:             | transaction history.<br>JomPAY Open Payment<br>0000077677<br>Verified                                                                                                    |
| You have verify this transaction successfully.<br>To view your transaction status, please check your KFH online<br>Transaction Type:<br>IB Reference No:<br>Verifier Status:<br>Remarks: | transaction history.<br>JomPAY Open Payment<br>0000077677<br>Verified<br>csds                                                                                             |

Client Charter Privacy & Security Terms & Conditions Of Access Disclaimer Copyright & Kuwait Finance House (Malaysia) Berhad 2009-2010. All rights reserved. This website is best viewed with Internet Explorer 7.0 or higher, Mozilla Frefox © 3.0 or higher or equivalent browser software.

## Verify the registered Biller Payment:

| Thursday, 29 March 2018 15:36:37                                         | You are currently in a secured site.                                                                             |
|--------------------------------------------------------------------------|----------------------------------------------------------------------------------------------------|
| Business Banking                                                         | Kuwait finance House المحكومة المحكومة المحكومة المحكومة المحكومة المحكومة المحكومة المحكومة المحكومة المحكومة   |
| Welcome, verifier 2 [NonPersonal RIM 97                                  | ODBE - NON BUMIPUTRA (NON SMI)] Your last login was on Thursday, 29 March 2018, 10:34:17   Log Out               |
| Account Enquiry elevestment Bill Payment JomPAY     General Verification | Bulk Payment   Funds Transfer   Trade Services   Cheque Management   eStanding Instructions   Treasury   Reports |
| JomPAY                                                                   | JOM                                                                                                    |
| JomPAY                                                                   |                                                                                                    |
| From Account:                                                            | 001105005483 KFH CURRENT ACCOUNT- i (NP)                                                                         |
| Amount:                                                                  | RM100.00                                                                                                    |
| Bill Account Holder Name:                                                | dotcom                                                                                                    |
| Biller Code.<br>Reference No 1:                                          | 45674                                                                                                    |
| Reference No 2:                                                          |                                                                                                    |
| Payment Mode:                                                            | Pay Now                                                                                                    |
| Start Date:                                                              | 29 Mar 2018                                                                                                    |
| Status:                                                                  | Pending Verify                                                                                                   |
| IB Reference No:                                                         | 0000077672                                                                                                    |
| Initiator Name:                                                          | clerk 1                                                                                                    |
| Initiator Date:                                                          | 29 Mar 2018 09:46:31                                                                                             |
| Verifier Status:                                                         | OVerify OReject                                                                                                  |
| Remarks:                                                                 |                                                                                                    |
|                                                                          | [Clear] Cancel] [Submit]                                                                                         |
|                                                                          |                                                                                                    |
| Client Charter   Privacy & Security   Terms & Conditions Of A            | Access Disclaimer Copyright © Kuwait Finance House (Malaysia) Berhad 2009-2010. All rights reserved.             |
| This website is best viewed                                              | with Internet Explorer 7.0 or higher, Mozilla Firefox $\otimes$ 3.0 or higher or equivalent browser software.    |

## Result Page:

| Business Banking       Kuwait Finance House (Inc.)         Verifier 2 [NonPersonal RIM 970DBE - NON BUMIPUTRA (NON SMI)] Your lest login was on Thursday, 29 March 2018, 10:34:17         Account Enquiry       einvestment         Bill Payment       JomPAY         Bulk Payment       Trade Services         Cheque Management       eStanding Instructions         real       Verification |
|----------------------------------------------------------------------------------------------------|
| elcome, verifier 2 [NonPersonal RIM 970DBE - NON BUMIPUTRA (NON SMI)] Your last login was on Thursday, 29 March 2018, 10:34:17  <br>Account Enquiry envestment Bill Payment JomPAY Bulk Payment Funds Transfer Trade Services Cheque Management eStanding Instructions Treasury Repo                                                                                                    |
| Account Enquiry einvestment Bill Payment JomPAY Bulk Payment Funds Transfer Trade Services Cheque Management eStanding Instructions Treasury Repo                                                                                                    |
|                                                                                                    |
| rification P                                                                                                    |
| ou have verify this transaction successfully.<br>o view your transaction status, please check your KFH online transaction history.                                                                                                    |
| Transaction Type: Registered JomPAY Payment                                                                                                    |
| IB Reference No: 0000077672                                                                                                    |
| Verifier Status: Verified                                                                                                    |
| Remarks: wffw                                                                                                    |
| Status: Pending Approval                                                                                                    |

## Approver Login

Approval of Open JomPAY payment:

| Thursday, 29 March 2018 10:35:49                                   | You are currently in a secured site. 🔒                                                                                                    |
|--------------------------------------------------------------------|----------------------------------------------------------------------------------------------------|
| Business Banking                                                   | Kuwalt Finance House المنافقة بيت التحويل الكويتي                                                                                                    |
| Welcome, approver 3 [NonPersonal RIM 9                             | 070DBE - NON BUMIPUTRA (NON SMI)]                                                                                                    |
|                                                                    | Your last login was on Thursday, 29 March 2018, 10:15:46 [ Log Out)                                                                                                    |
| Account Enquiry envestment Bill Payment JomPAY<br>General Approval | Bulk Payment Funds Transfer Trade Services Cheque Management eStanding Instructions Treasury Reports                                                                                                    |
| JomPAY                                                             | J. Starter and Starter and Sta |
| From Account:                                                      |                                                                                                    |
| Amount                                                             | PM400.00                                                                                                    |
| Bill Account Holder Name:                                          | Marie Mohile Services Sdn Bhd                                                                                                    |
| Biller Code:                                                       | 1123                                                                                                    |
| Reference No 1:                                                    | 568964                                                                                                    |
| Reference No 2:                                                    |                                                                                                    |
| Payment Mode:                                                      | Pay Now                                                                                                    |
| Start Date:                                                        | 29 Mar 2018                                                                                                    |
| Status:                                                            | Pending Approval                                                                                                    |
| ID Reference No.                                                   | clark 1                                                                                                    |
| Initiator Name.                                                    | 20 Mar 2018 10:00-50                                                                                                    |
| Verifier Name                                                      | verifier 2                                                                                                    |
| Verifier Date:                                                     | 29 Mar 2018 10:34:34                                                                                                    |
| Verifier Status;                                                   | Verified                                                                                                    |
| Remarks:                                                           | csds                                                                                                    |
| Approver Status:                                                   | Approve      Reject                                                                                                    |
| Remarks:                                                           |                                                                                                    |
|                                                                    | Enter Secure Pass PIN Number:                                                                                                    |
|                                                                    | Clear Cancel Confirm                                                                                                    |
|                                                                    |                                                                                                    |
| Client Charter Privacy & Security Terms & Conditions Of A          | coess Disclaimer Copyright © Kuwait Finance House (Malaysia) Berhad 2009-2010. All rights reserved.                                                                                                    |
| This website is best viewed                                        | with Internet Explorer 7.0 or higher, Mozilla Firefox @ 3.0 or higher or equivalent browser software.                                                                                                    |

## **Result Page**

| A Double I Double APPeak 1                                                                                                    | Pad I Ad "bd Ad "bd I Ad "bd I Bad I I Bad I                                                                                     |
|----------------------------------------------------------------------------------------------------|----------------------------------------------------------------------------------------------------|
| come, approver 3 [NonPersonal RIM 9                                                                                                    | 970DBE - NON BUMIPUTRA (NON SMI)]                                                                                                |
| accurate Comment Call Doursest LondAV                                                                                                    | Pulk Prumont   Sundr Terrar for   Terra Sonieser   Change Marsheement   Stanling Instructions   Terrar Page                      |
| Count Enquiry envesiment bin Laynent Sonn At                                                                                                    |                                                                                                    |
| Approval                                                                                                    |                                                                                                    |
|                                                                                                    |                                                                                                    |
|                                                                                                    |                                                                                                    |
| horization                                                                                                    | lor                                                                                                    |
|                                                                                                    | PA PA                                                                                                    |
|                                                                                                    |                                                                                                    |
|                                                                                                    |                                                                                                    |
| u have authorise this transaction successfully.<br>view your transaction status, please check your KFH online                                                                                                    | t transaction history.                                                                                                    |
| ) have authorise this transaction successfully.<br>view your transaction status, please check your KFH online<br>Transaction Type:                                                                                            | transaction history.<br>JomPAY Open Payment                                                                                      |
| i have authorise this transaction successfully.<br>view your transaction status, please check your KFH online<br>Transaction Type:<br>IB Reference No:                                                                        | transaction history.<br>JomPAY Open Payment<br>0000077677                                                                        |
| i have authorise this transaction successfully.<br>view your transaction status, please check your KFH online<br>Transaction Type:<br>IB Reference No:<br>Approver Status;                                                    | transaction history.<br>JomPAY Open Payment<br>0000077677<br>Approved                                                            |
| i have authorise this transaction successfully.<br>view your transaction status, please check your KFH online<br>Transaction Type:<br>IB Reference No:<br>Approver Status;<br>Remarks;                                        | transaction history.<br>JomPAY Open Payment<br>0000077677<br>Approved<br>sds                                                     |
| i have authorise this transaction successfully.<br>view your transaction status, please check your KFH online<br>Transaction Type:<br>IB Reference No:<br>Approver Status:<br>Remarks:<br>Status:                             | transaction history.<br>JomPAY Open Payment<br>000007677<br>Approved<br>ads<br>Unsuccessful                                      |
| ) have authorise this transaction successfully.<br>view your transaction status, please check your KFH online<br>Transaction Type:<br>IB Reference No:<br>Approver Status:<br>Remarks:<br>Status:<br>Reason:                  | transaction history.<br>JomPAY Open Payment<br>0000077677<br>Approved<br>ads<br>Unsuccessful<br>Unsuccessful<br>Interbank Failed |
| ) have authorise this transaction successfully.<br>view your transaction status, please check your KFH online<br>Transaction Type:<br>IB Reference No:<br>Approver Status:<br>Remarks:<br>Status:<br>Research                 | transaction history.<br>JomPAY Open Payment<br>0000077677<br>Approved<br>ads<br>Unsuccessful<br>Interbank Failed                 |
| u have authorise this transaction successfully.<br>view your transaction status, please check your KFH online<br>Transaction Type:<br>IB Reference No:<br>Approver Status:<br>Remarks:<br>Status:<br>Reason:<br>Reference No: | transaction history.<br>JomPAY Open Payment<br>0000077677<br>Approved<br>ads<br>Unsuccessful<br>Interbank Failed<br>-            |

Approval Page for Payment to Registered Biller

| Business Banking                                        | Kuwait finance Kouse عن التصويل الكوية                                                              |
|---------------------------------------------------------|----------------------------------------------------------------------------------------------------|
| Velcome, approver 3 [NonPersonal RIM                    | 970DBE - NON BUMIPUTRA (NON SMI)]                                                                   |
| Account Enquiry envestment Bill Payment JomPAY          | Your last bojn was on Thursday, 29 March 2018, 10:15:46   🕶                                         |
| omPAY                                                   | Jom                                                                                                 |
| Erom Account:                                           | 004405005483 KEH CIIDDENT ACCOUNT ( /ND)                                                            |
| Amount                                                  |                                                                                                    |
| Bill Account Hokler Name:                               | doteom                                                                                              |
| Biller Code:                                            | 1206                                                                                                |
| Beference No 1:                                         | 45674                                                                                               |
| Reference No 2:                                         |                                                                                                    |
| Payment Mode:                                           | Pay Now                                                                                             |
| Start Date:                                             | 29 Mar 2018                                                                                         |
| Status:                                                 | Pending Approval                                                                                    |
| IB Reference No:                                        | 0000077672                                                                                          |
| Initiator Name:                                         | clerk 1                                                                                             |
| Inflator Date:                                          | 29 Mar 2018 09:46:31                                                                                |
| Verifier Name:                                          | ventier 2                                                                                           |
| Verifier Date.                                          | 29 Mar 2010 15:36:49                                                                                |
| Venilei Status.<br>Remarke:                             | wffw                                                                                                |
| Approver Status                                         |                                                                                                    |
| Remarks.                                                |                                                                                                    |
| TVENTBERKS.                                             |                                                                                                    |
|                                                         | Enter Secure Pass PIN Number:                                                                       |
|                                                         | Clear) Cancel Confirm                                                                               |
| Client Charler Privacy & Security Terms & Conditions Of | Access Disclaimer Coowicht & Kuwait Finance House (Malavsia) Berhad 2009-2010. All richts reserved. |
| , ,                                                     |                                                                                                    |

#### Result Page:

|                                         |                       | Your last login was on Thursday, 29 March 2018, 10:35:42                                            |
|-----------------------------------------|-----------------------|----------------------------------------------------------------------------------------------------|
| Account Enquiry elnvestment Bil         | I Payment JomPAY      | Bulk Payment Funds Transfer Trade Services Cheque Management Standing Instructions Treasury Reports |
| neral Approval                          |                       |                                                                                                    |
|                                         |                       |                                                                                                    |
|                                         |                       |                                                                                                    |
|                                         |                       |                                                                                                    |
| uthorization                            |                       | Jom                                                                                                 |
|                                         |                       |                                                                                                    |
| You have authorize this transaction ava | a construit (         |                                                                                                    |
| To view your transaction status, please | check your KFH online | e transaction history.                                                                              |
|                                         | Transaction Type:     | Registered JomPAY Payment                                                                           |
|                                         | IB Reference No:      | 0000077672                                                                                          |
|                                         | Approver Status:      | Approved                                                                                            |
|                                         |                       |                                                                                                    |
|                                         | Remarks:              | test                                                                                                |
|                                         | Remarks:              | test<br>Successful                                                                                  |
|                                         | Remarks:<br>Status:   | test<br>Successful                                                                                  |